## การตั้งค่า Obs Streaming Facebook

กำหนดค่าใช้ Obs ร่วมกับ Zoom

จอแรกเป็น Obs จอที่สองให้เป็น Zoom โดยใช้คอมพิวเตอร์ (เครื่องที่ 1 ตัวใหญ่)

## 1. เลือกโหมดสตูดิโอ (Studio Mode) จากนั้นเลือก เพิ่ม Source

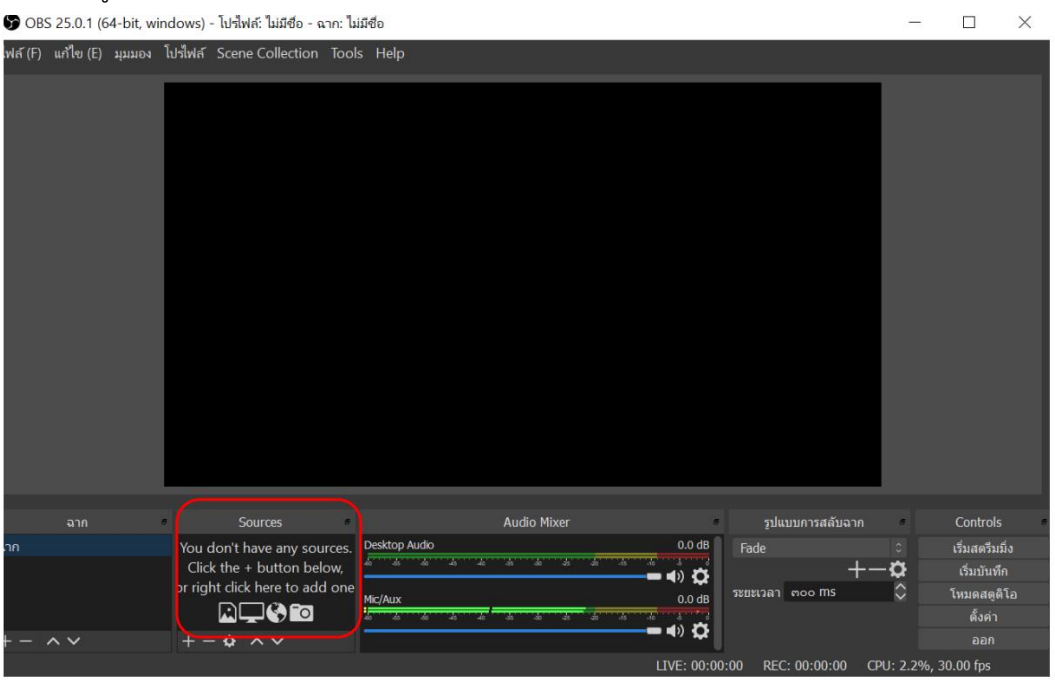

2. เพิ่มวิดีโอในห้องสตูดิโอเลือกเพิ่ม Sources เลือก Video Capture Device เลือก USB Video

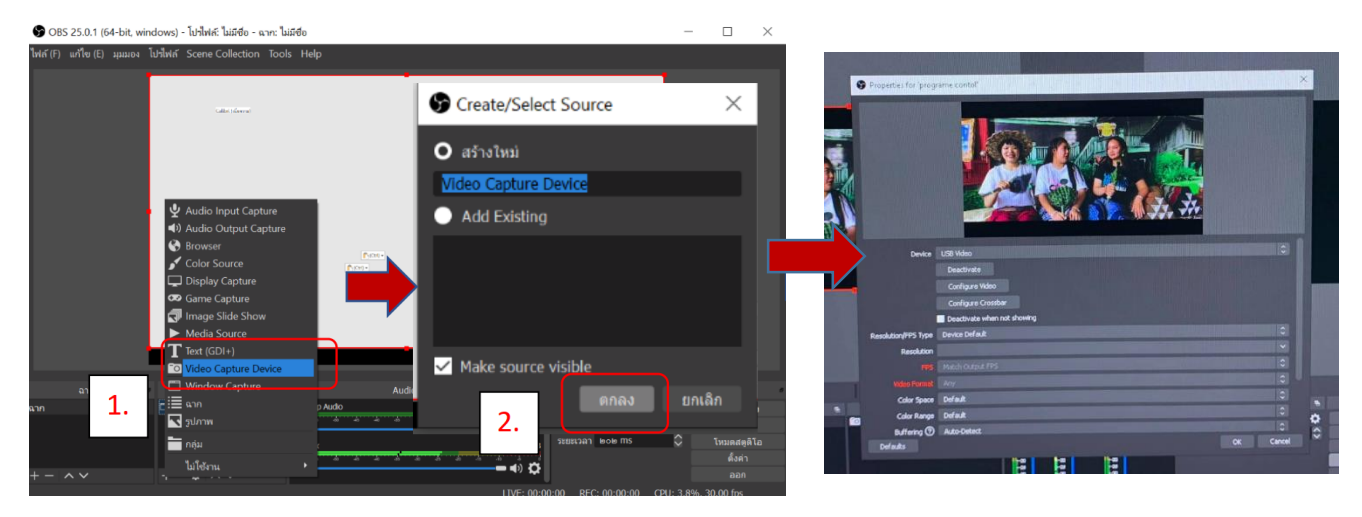

3. เปิดเฟสบุ๊ค เลือกวิดีโอถ่ายทอดสด กำหนดการโพสต์บนไทม์ไลน์ตามที่ต้องการจากนั้นให้เลือกเริ่มถ่ายถอดสด

| ← → C ☆ € facebook.com/live/producer/?entry_point-                                                                                        | * +<br>=feedx_sprauts&source=CAMERA |                                                                                                    |                                                                                         |                               |                                                                                                 | o - 0          | × |
|----------------------------------------------------------------------------------------------------|-------------------------------------|----------------------------------------------------------------------------------------------------|-----------------------------------------------------------------------------------------|-------------------------------|-------------------------------------------------------------------------------------------------|----------------|---|
| Q. ตัมหาแน Facebook                                                                                                    | ଜ                                   | Ð                                                                                                    | 8                                                                                       | ۲                             | S                                                                                               | Natrarak III A |   |
| สร้างริดิโอก่ายหอดสด<br>* สิ่าขมักมาของ Live Producer<br>แต่แลกติมเป็น Ive Producer เอร์ชั่มกลอดภัก<br>อีเ หม่างเล็ก<br>เรือาประเภทพิลีเอ |                                     |                                                                                                    |                                                                                         |                               |                                                                                                 |                |   |
| Matrarak Promarach<br>rjim - tuls bidfanasgan                                                                                             |                                     | 0                                                                                                    |                                                                                         |                               |                                                                                                 |                |   |
| โหลด์นนไทมโลป<br>D                                                                                                    |                                     | <ul> <li>เริ่มถ่ายท</li> <li>เริ่มถ่ายท</li> <li>กับคนอื่น</li> <li>() เช่มเครื่อง</li> <li>กระดุ้นไม่</li> <li>ร่วมต่อไป</li> </ul> | <b>อดสด</b> ด้วยดัวคุณเอ<br>อดสดด้วยด้วคุณเอ<br>มนีออื่นเทอร์แอคที<br>กลุ่มเป้าหมายของค | າເຕືອວ່ານ<br>ໂເໜືອ<br>ດເນີສາແ | สรางงานกจกรรมวด เอ<br>ถ้ายทอดสด<br>ผู้ผมสามารถอบรับงามกัจกามของ<br>คุณให้<br>ไข้เมื่อๆ เช่นเดีย |                |   |
| คลิกเลือกเ                                                                                                    |                                     | (ราจะเดือหคณะที่ยวกับงานกิจกรรมของ<br>คณ                                                                                             | a                                                                                       |                               |                                                                                                 |                |   |
|                                                                                                    |                                     |                                                                                                    | เกือก                                                                                   |                               | เตือก                                                                                           |                |   |

กำหนดค่าต้องการแชร์ หากต้องการแชร์ไปยังสตอรี่ด้วยให้คลิกเครื่องหมายถูก หากไม่ต้องการให้คลิกออกพิมพ์
 ชื่อ วิดีโอ และคำอธิบาย จากนั้น Copy Key Streaming ให้ก๊อปปี้คีย์สตรีมโดยกดคัดลอก

| Q Humun Facebook                       |                                                                                                    | 🛞 Natrarak ( 🏢 🌘  |
|----------------------------------------|----------------------------------------------------------------------------------------------------|-------------------|
| สร้างวิดีโอถ่ายทอด ?<br>สด             | เพื่อกแแสมขึ้นรายองรัสโอ 🕢                                                                                                    |                   |
| Natrarak Promarach                     | <ul> <li>แชรไปยังสดงร์</li> <li>พีโอกายหนดสตามองคุณจะเห็นไปป่วดอวิสาร</li> </ul>                                                                                                    |                   |
| เลือกว่าจะโหลดใช้เล<br>โพสต์บนไหม่ไลน์ | เรียงกาม ของค่องว่าสะต้ม นี่อ (ทางคือไม่ก็ได)                                                                                                    |                   |
| a marsan                               | การตั้งคำชองไก่เการ์สกใน<br>ต่อลอกและรางค์ยัสกรับชื่องใหช่อทรัสหรับของคุณ<br>คืนวัสอรับ                                                                                              | 0<br><b>2 0 2</b> |
|                                        | FB-4074307562679698-0 Abw0Hty2P5KUesN1 คิณอา<br>ชีเอเตโนโป้น่านได้แก่ก่างจะของการกรรม Fachook นี่องจะในสู่ที่มอกการ<br>มหกรรง จะของสาใน 5 ข้าโมงค์อยในก่างกรรม<br>การตั้งค่าาขึ้นสูง |                   |
|                                        | รรม<br>กรอกรายละเอีย<br>อ                                                                                                    | ังต่างๆ           |
|                                        |                                                                                                    | ۵                 |
| น้อนกกัน 🖸 การกระกรรค                  |                                                                                                    |                   |

5. กลับไปที่โปรแกรม OBS เลือก Settings กำหนด Streaming ที่ Facebook

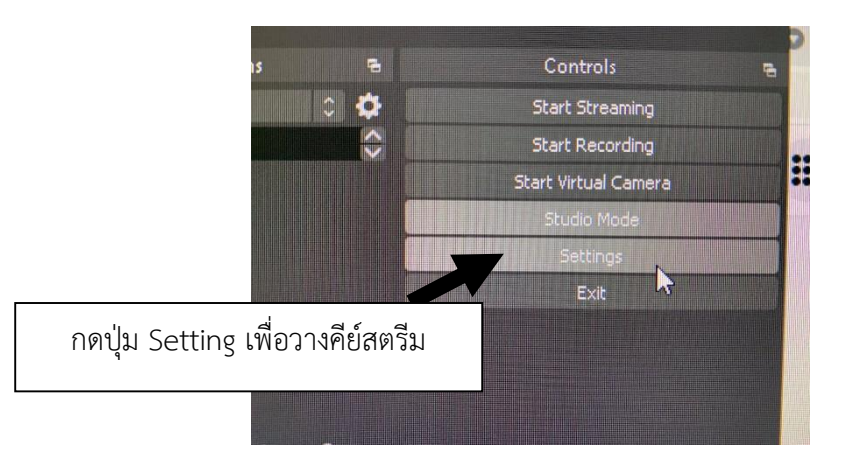

6. กำหนดค่า Streaming เลือก Service : Facebook กำหนดค่า Stream Key : ก็อปปี้คีย์สตรีมเฟสบุ๊คมาวาง จากนั้นให้ กด Apply และ OK

| 9                       | Settings                                                                          |                                                                                          |                                                       |                        |                                                                                                    | ×                |
|-------------------------|-----------------------------------------------------------------------------------|------------------------------------------------------------------------------------------|-------------------------------------------------------|------------------------|----------------------------------------------------------------------------------------------------|------------------|
| General<br>((a)) Stream |                                                                                   | Se<br>Stree                                                                              | Service Facebook Live                                 |                        |                                                                                                    |                  |
|                         | ב outp 2.วางศ์<br>נו אותיי                                                        | คีย์สตรียมเฟส <sup>.</sup>                                                               | บุ๊ค (Ctrl V)                                         |                        | Stow                                                                                                    | Get Stream Key   |
| ×                       | +                                                                                 |                                                                                          |                                                       | ß                      |                                                                                                    |                  |
| 7040795121194/?er       | ntry_point=feedx_sprou                                                            | uts                                                                                      |                                                       |                        |                                                                                                    |                  |
|                         | ŵ                                                                                 | Þ                                                                                        | 6                                                     |                        | G                                                                                                    | 🛞 Natrarak       |
|                         | <b>เลือกแนะส่งหั</b><br>เว็บแคม                                                   | ข้มาของวิดีโอ ?                                                                          | ชอฟต์แวร์สตรีม                                        |                        | <b>เพิ่มราบละเอียกาิดีโอก่ายหอดสด<br/>แชร์ไปยังสดอรี่</b><br>วิดีโอก่ายทอดสดของคุณจะเพิ่มไปยังสดอ่<br>ชื่อ (ระบุหรือไม่กิได้) | รี่ต <i>้า</i> ย |
|                         | <b>การตั้งค่าชอ</b><br>คัดลอกและวา                                                | <mark>เฟต์แวร์สตรีม</mark><br>เงคีย์สตรีมนี้ลงในชอ                                       | ฟต์แวร์สดรีมของคุณ                                    | K                      | คำอธิบาย                                                                                                    | ©<br>© • 2       |
|                         | คีย์สตรีม<br>FB-4074307<br>คัมัละรับนั้งช่วนขั<br>แหร่ภาพ คุณจะมีเ<br>การตั้งค่าว | 7562679698-0-Abw0l<br>เด๋จนกว่าคุณจะออกจากระ<br>วลาถึง 5 ชั่วโมงเพื่อเริ่มก่า<br>ขั้นสุง | HyzP5KUesN1<br>มบ Facebook เมื่อคุณเริ่มดุ<br>มหาอดสด | คัดกอก<br>เต้วอย่างการ | 1.ก๊อปปี้คีย์สตรีมเฟสบุ๊ค                                                                                                    | (Ctrl C)         |

7. เมื่อตั้งค่าเรียบร้อยแล้วให้เลือก Strat Streaming จากนั้นไปยังหน้า Streaming ใน Facebook เลือกคำว่า ถ่ายทอดสด

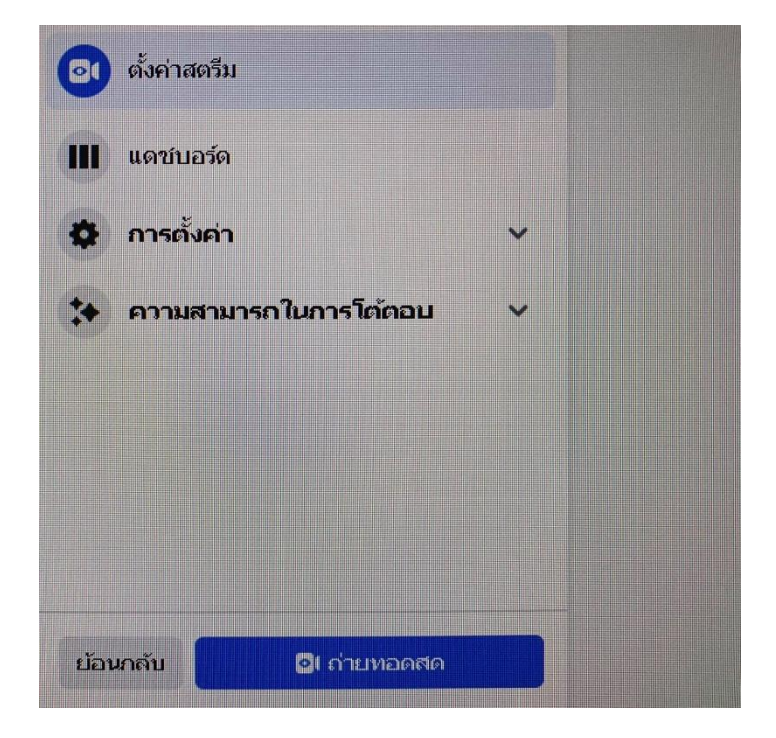